## ปฏิทินการศึกษา

- เลือกเมนู "ปฏิทินการศึกษา" จากนั้นระบุชุดปฏิทิน เลือกปีการศึกษาและภาคเรียน จากนั้น ระบบจะแสดงชุดปฏิทินการศึกษา ดังรูป ให้นักศึกษาตรวจสอบกำหนดการต่างๆ ในปฏิทิน การศึกษา โดยกำหนดการจะระบุช่วงวันที่ และช่วงเวลาในแต่ละรายการ โดยวันและเวลาใน ปฏิทินการศึกษาจะเป็นตัวกำหนดการทำงานของระบบเว็บไซต์งานทะเบียน ตัวอย่างเช่น

กำหนดการลงทะเบียน นักศึกษาชั้นปีที่ 1 เริ่มวันที่ 21 มิ.ย. 2563 เวลา 08.30 น. หาก ยังไม่ถึงกำหนดวันและเวลาดังกล่าว ปุ่ม "ลงทะเบียน" จะไม่ปรากฏให้นักศึกษาเลือกเพื่อเข้าสู่ การลงทะเบียนรายวิชาได้

| שחבת ברחע (כ)<br>MAEJO UNIVERSITY |                                                                               | ระบบบริการการศึกษา    |                        |
|-----------------------------------|-------------------------------------------------------------------------------|-----------------------|------------------------|
|                                   |                                                                               |                       | 💳 ภาษาไทย 👻            |
| เมนูหลัก                          | ปฏิทินการศึกษา                                                                |                       |                        |
| หน้าเริ่มต้น                      | ชุดปฏิทิน 1001 : ปริญญาตรี ปกติ 🗸 🗸                                           |                       |                        |
|                                   | ปีการศึกษา <b>42563 ▶</b> / 1 <u>2 3</u>                                      |                       |                        |
|                                   | รายการ                                                                        | วันเริ่มต้น           | วันสุดท้าย             |
|                                   | • ลงทะเบียนปกติ (on-line)                                                     | 18 มิ.ย. 2563 0:01 น. | 23 มิ.ย. 2563 23:59 น. |
|                                   | - ชั้นปี 1(ตามรหัสปีเข้า)                                                     | 21 มิ.ย. 2563 8:30 น. | 21 มิ.ย. 2563 23:59 น. |
|                                   | - ชั้นปี 2(ตามรหัสปีเข้า)                                                     | 22 มิ.ย. 2563 8:30 น. | 22 มิ.ย. 2563 23:59 น. |
|                                   | - ชั้นปี 3(ตามรหัสปีเข้า)                                                     | 23 มิ.ย. 2563 8:30 น. | 23 ม.ย. 2563 23:59 น.  |
|                                   | - ชั้นปี 4(ตามรหัสปีเข้า)                                                     | 23 มี.ย. 2563 8:30 น. | 23 มิ.ย. 2563 23:59 น. |
|                                   | - ชั้นปีอื่นๆ                                                                 | 23 ม.ย. 2563 8:30 น.  | 23 มิ.ย. 2563 23:59 น. |
|                                   | <ul> <li>วันเปิดภาคการศึกษา</li> </ul>                                        | 8 ก.ค. 2563 8:00 น.   | 8 ก.ค. 2563 8:00 น.    |
|                                   | <ul> <li>ลงทะเบียนเพิ่ม/ลด/เปลี่ยนกลุ่ม ( on-line )</li> </ul>                | 24 มิ.ย. 2563 8:30 น. | 26 มิ.ย. 2563 23:59 น. |
|                                   | - ช่วงวันทำการเพิ่มรายวิชา                                                    | 24 มิ.ย. 2563 8:30 น. | 26 มิ.ย. 2563 23:59 น. |
|                                   | - ช่วงวันทำการลดรายวิชา                                                       | 24 มิ.ย. 2563 8:30 น. | 26 มิ.ย. 2563 23:59 น. |
|                                   | - ช่วงวันทำการเปลี่ยนกลุ่มรายวิชา                                             | 24 มิ.ย. 2563 8:30 น. | 26 มิ.ย. 2563 23:59 น. |
|                                   | <ul> <li>ช่วงลดรายวิชาโดยได้รับค่าหน่วยกิตคืนเต็ม</li> </ul>                  | 24 มิ.ย. 2563 8:30 น. | 26 มิ.ย. 2563 23:59 น. |
|                                   | <ul> <li>ลงทะเบียนล่าช้า</li> </ul>                                           | 24 มิ.ย. 2563 8:30 น. | 26 มิ.ย. 2563 23:59 น. |
|                                   | <ul> <li>ช่วงการขอเทียบโอนหน่วยกิตนักศึกษาใหม่</li> </ul>                     | 17 มิ.ย. 2563 8:30 น. | 30 ม.ย. 2563 16:30 น.  |
|                                   | <ul> <li>งวดช่าระเงินตามปกติ</li> </ul>                                       | 15 ก.ค. 2563 8:30 น.  | 21 ก.ค. 2563 20:00 น.  |
|                                   | <ul> <li>ชำระเงินที่เคาน์เตอร์ธนาคารกรุงไทยทุกสาขาทั่วประเทศ</li> </ul>       | 15 ก.ค. 2563 8:30 น.  | 21 ก.ค. 2563 20:00 น.  |
|                                   | <ul> <li>ช่วงพิมพ์ใบแจ้งหนี้ผ่าน WEB</li> </ul>                               | 15 ก.ค. 2563 8:30 น.  | 21 ก.ค. 2563 20:00 น.  |
|                                   | <ul> <li>วันสุดท้ายของการแจ้งคาดว่าจะสำเร็จการศึกษาผ่านระบบออนไลน์</li> </ul> | 7 ส.ค. 2563 8:30 น.   | 7 ส.ค. 2563 16:30 น.   |
|                                   | <ul> <li>วันสุดท้ายของการรักษาสภาพนักศึกษา/ลาพักการศึกษา</li> </ul>           | 7 ส.ค. 2563 8:30 น.   | 7 ส.ค. 2563 16:30 น.   |
|                                   | <ul> <li>วันสุดท้ายของการขอแก้ไขผลการศึกษา I</li> </ul>                       | 7 ส.ค. 2563 8:30 น.   | 7 ส.ค. 2563 16:30 น.   |
|                                   | <ul> <li>ช่วงวันสอบกลางภาค</li> </ul>                                         | 31 ส.ค. 2563 8:30 น.  | 6 ก.ย. 2563 16:30 น.   |
|                                   | <ul> <li>ช่วงวันท่าการถอนรายวิชา ( ดิด W )</li> </ul>                         | 22 ก.ค. 2563 8:30 น.  | 24 ก.ย. 2563 16:30 น.  |
|                                   | <ul> <li>วันสุดท้ายของการเรียนการสอน</li> </ul>                               | 28 ต.ค. 2563 8:00 น.  | 28 ต.ค. 2563 16:00 น.  |